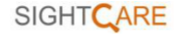

# CLOVER 6 Loupe vidéo de poche Guide de l'utilisateur

Rev C

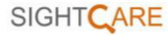

#### Contenu

# Démarrage rapide

| Vue d'ensemble | 3  |
|----------------|----|
| Contenu        | 5  |
| Accessoires    | 8  |
| Mode pupitre   | 12 |
| Poignée        | 13 |

1

3

15

# Opération

| Bouton         |    |
|----------------|----|
| d'alimentation | 15 |

| Menu de réglages      | 17 |
|-----------------------|----|
| Grossissement         | 19 |
| Luminosité            | 20 |
| Mode couleur          | 20 |
| Éclairage             | 22 |
| Geler                 | 22 |
| Stockage des images   | 23 |
| Lecture               | 26 |
| Multi-Sélection       |    |
| Ligne et masque       | 32 |
| Panoramique en direct | 35 |

| Contrôle de la mise au point   | 36 |
|--------------------------------|----|
| Sortie HDMI                    |    |
| Transfert USB                  |    |
| Fréquence de la puissance      | 38 |
| Mémoire                        | 39 |
| Économie d'énergie automatique | 39 |
| Restaurer                      | 40 |
| Réinitialisation du matériel   | 40 |
| Dépannage                      | 41 |
| L'appareil ne s'allume pas     | 41 |
| Écran noir ou écran blanc      | 41 |

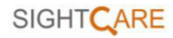

| Spécifications                      | 44 |
|-------------------------------------|----|
| Taches ou imperfections sur l'écran | 43 |
| L'image ne change pas               | 42 |

# Précaution

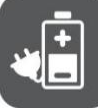

Avant d'utiliser le Clover 6 pour la première fois, vous devez charger sa batterie. Reportez-vous à la section **Batterie et charge** pour plus de détails.

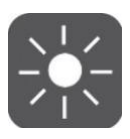

Faites toujours fonctionner l'appareil dans un endroit où la température est comprise entre 10°et 35°C (50°et 95°F).

#### 1

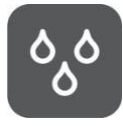

Tenez l'appareil à l'écart des zones humides, de la pluie et d'autres sources de liquides. Ne pas immerger l'appareil.

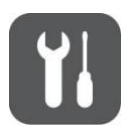

N'essayez pas de réparer l'appareil. Toute tentative non autorisée annulera la garantie du produit. Contactez votre distributeur pour le service.

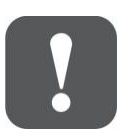

Utilisez l'adaptateur électrique et la batterie fournis.

## Démarrage rapide

#### Vue d'ensemble

Merci d'avoir acheté CLOVER 6.

CLOVER 6 est une loupe vidéo portative, et toutes les opérations sont prises en charge par les boutons tactiles à fort contraste. Equipée d'un écran tactile 1080P FHD, les gestes de la main permettent d'accéder plus facilement et plus naturellement à certaines fonctions. Deux caméras 13M et un mécanisme de commutation rapide pour répondre à toutes les exigences de vision à distance. Lorsque vous vous tenez sur la table, des détails étonnants sont révélés avec un grossissement sans perte de 2 à 35 fois.

La poignée est suffisamment flexible pour être tournée à n'importe quel angle et satisfaire toutes les exigences de tenue, ce qui est également convivial pour les gauchers. Transformez la poignée en support pour une lecture confortable sur le bureau.

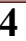

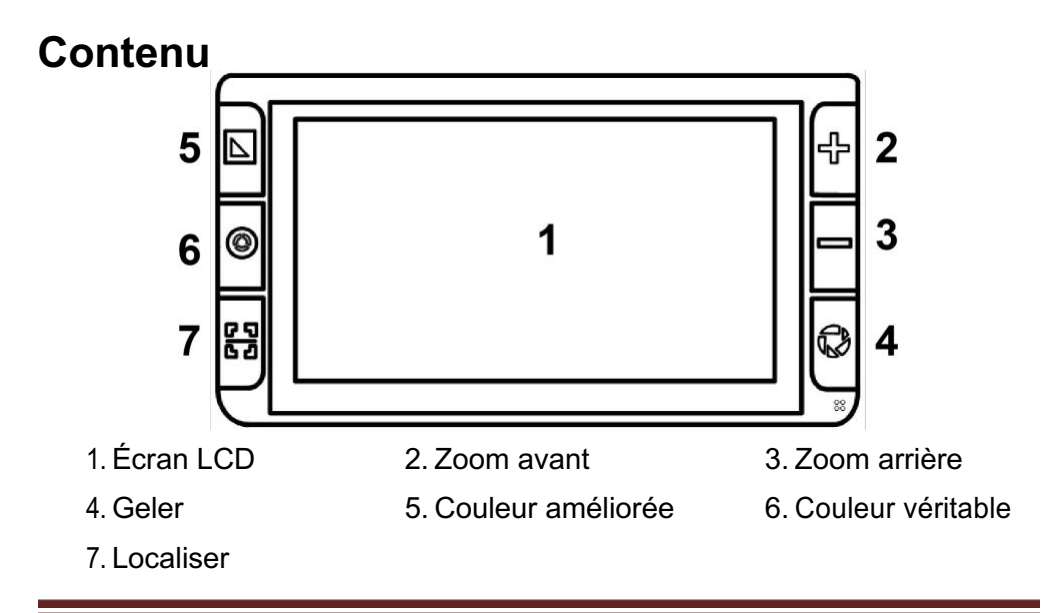

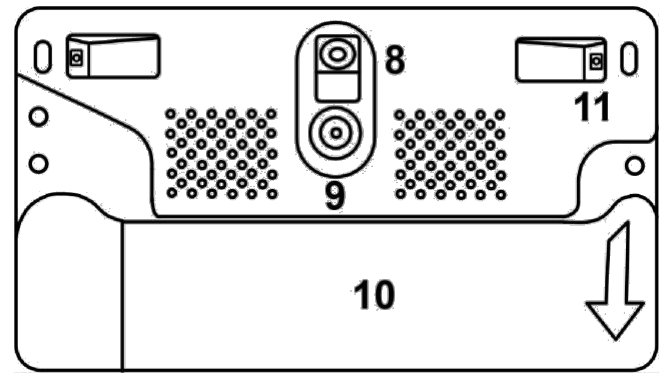

8. Caméra à vision rapprochée9. Caméra de distance10. Poignée11. Lumières LED

6

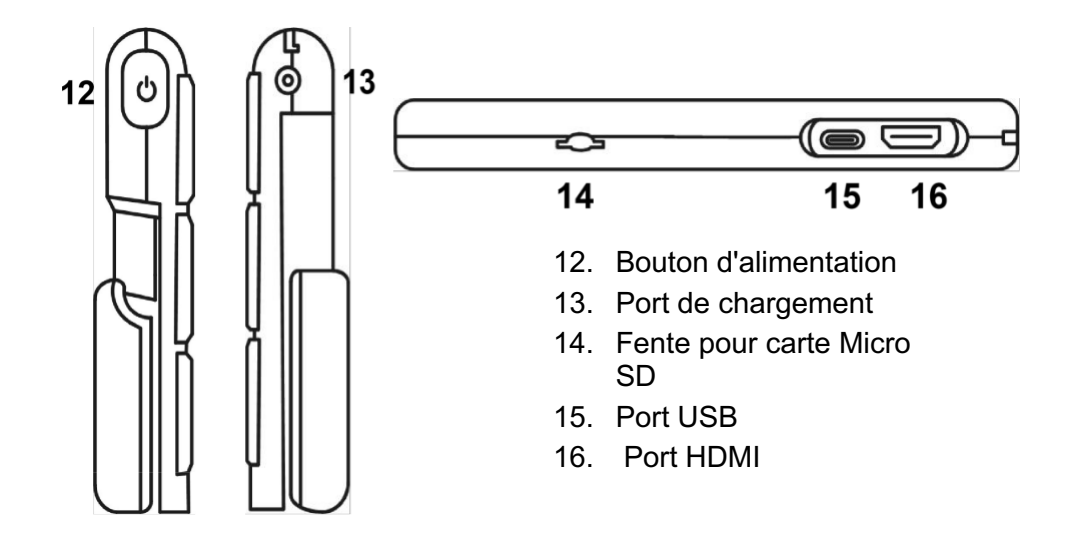

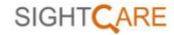

## Accessoires

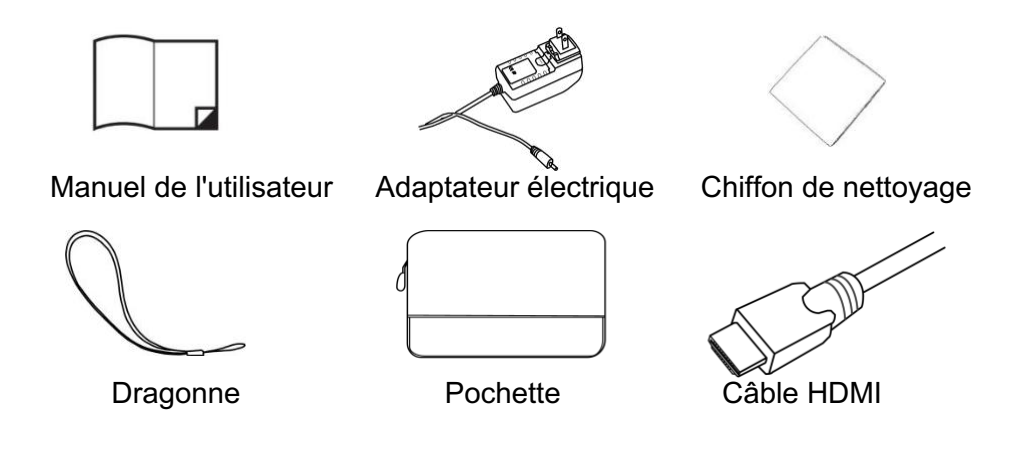

8

#### Chargement de la batterie

Connectez le câble d'alimentation fourni au port de charge de l'appareil, puis branchez l'adaptateur d'alimentation sur une prise secteur pour commencer la charge.

## LED d'alimentation

- Lorsque l'appareil est éteint, la LED d'alimentation est verte, puis s'éteint automatiquement lorsque la charge est complète. Une charge complète prend environ 2,5 heures et permet à l'appareil de fonctionner en continu pendant environ 3 heures.
- Chargement lorsque l'appareil est allumé, le voyant d'alimentation est vert.
- □ Lorsque l'appareil est allumé et que l'adaptateur d'alimentation n'est pas branché, le voyant d'alimentation est vert lorsque la batterie est élevée et rouge lorsque la batterie est faible.

Lorsque le voyant rouge commence à clignoter, vous devez charger la batterie.

- □ En mode veille, le témoin lumineux est jaune.
- Vous pouvez également vérifier l'état de la batterie en appuyant sur le bouton d'alimentation.

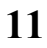

#### Mode pupitre

Dépliez le support comme le montre la figure suivante.

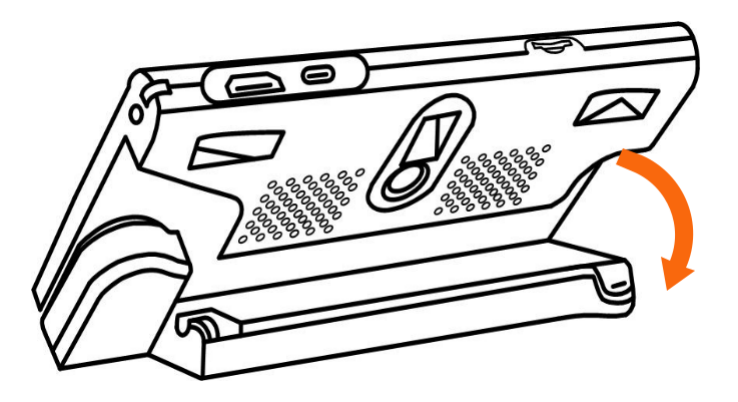

## Poignée

Faites tourner la poignée comme le montre l'image et tenez-la dans la position la plus confortable.

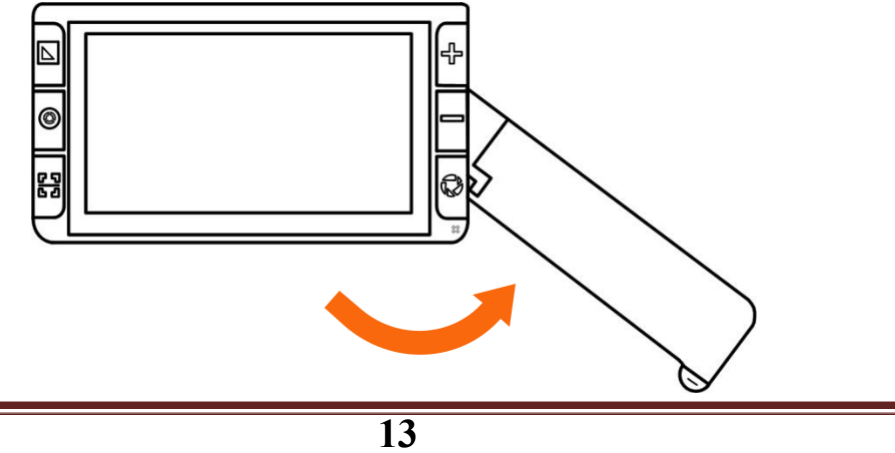

Lorsque la poignée est ouverte, comme le montre la photo, l'appareil passe automatiquement de la caméra de loin à la caméra de près.

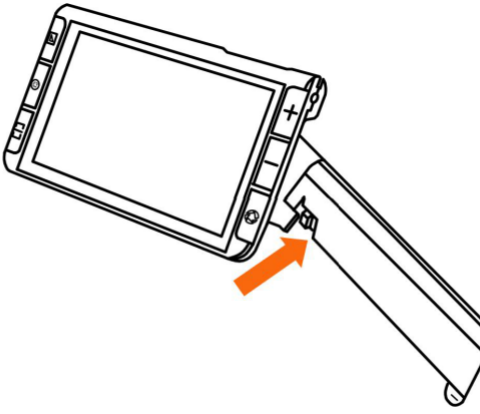

#### Opération Bouton d'alimentation

- Appuyez sur le bouton d'alimentation et maintenez-le enfoncé U pendant 2 secondes pour allumer l'appareil lorsqu'il est éteint.
- Appuyez sur le bouton d'alimentation et maintenez-le enfoncé pendant 2 secondes lorsqu'il est allumé pour accéder à la page de sélection : Dormir

Mode ou Éteindre Octoon ne faites rien pendant 3 secondes

pour passer en mode Dormir.

Mode. En mode veille, appuyez longuement sur le bouton d'alimentation U pendant 3 secondes pour réveiller l'appareil.
Lorsque l'appareil est sous tension, appuyez sur le bouton d'alimentation U pour accéder au menu de configuration.
Appuyez sur d'autres boutons en maintenant le bouton d'alimentation enfoncé U pour obtenir une fonction combinée, consultez les instructions suivantes pour plus de détails.

## Menu de réglage

Faites glisser la barre de commande correspondante pour régler le volume/la luminosité.

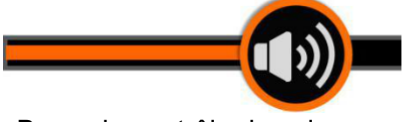

Barre de contrôle du volume

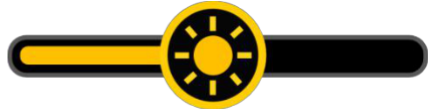

Barre de contrôle de la luminosité

 Utilisez le geste du toucher sur l'icône spécifique pour activer/désactiver le paramètre.

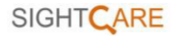

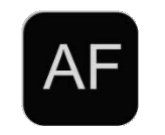

Mise au point automatique

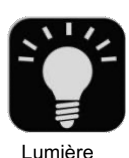

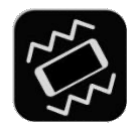

LED Vibration

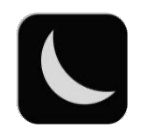

Économie d'énergie

 Aucune opération pendant 8 secondes ou appuyez brièvement sur le bouton d'alimentation U pour quitter.

#### Grossissement

- En plus du bouton Zoom, utilisez le geste de pincement et de zoom sur l'écran tactile pour régler le niveau de zoom.

Plage de grossissement : 2x - 35x (vue de près)

## Luminosité

En plus de la barre de contrôle, maintenez la touche Power  $\upsilon$ et appuyez sur le bouton Zoom avant +/Zoom arrière

- pour augmenter/diminuer la luminosité de l'écran.

## Mode couleur

Le mode couleur est une combinaison de couleurs prédéfinie. Le mode pleine couleur est adapté à la visualisation d'images et de cartes, et le mode contraste amélioré est combiné à différentes couleurs de premier plan et d'arrière-plan et peut aider à lire clairement.

- ❑ Appuyez sur la touche Couleur améliorée ∑pour faire défiler la liste des combinaisons de couleurs.
- Appuyez sur le bouton Couleur améliorée pendant 3 secondes pour accéder à la page Couleur personnalisée, utilisez le geste du toucher pour activer/inactiver la combinaison de couleurs améliorées.
- ❑ Aucune opération pendant 8 secondes ou appuyez sur l'icône Exit ou appuyez longuement sur le bouton Couleur améliorée pour quitter la page des couleurs personnalisées.

Appuyez sur le bouton True Color pour revenir rapidement au mode couleur.

# Éclairage

En plus du menu de réglage, maintenez la touche Power U et appuyez sur la touche Geler O pour allumer/éteindre les voyants lumineux.

#### Geler

Le fait de figer une image sur l'écran LCD peut s'avérer utile pour une lecture plus approfondie, ainsi que pour un zoom avant ou arrière.

## 22

Faire un zoom arrière ou changer le mode de couleur pour une meilleure vue. Le réglage de la luminosité n'est pas autorisé lorsque l'on gèle l'image.

- Appuyez sur le bouton Geler pour verrouiller/déverrouiller l'image.
- Pour l'image verrouillée avec un grossissement accru, vous pouvez utiliser le geste pour naviguer librement.

#### Stockage des images

Appuyez longuement sur le bouton Geler pendant 3 secondes pour enregistrer l'image actuelle.

 L'icône d'enregistrement vocal apparaîtra après le stockage. Touchez et maintenez l'icône du micro pour commencer l'enregistrement et relâchez

l'icône pour terminer (ou appuyez sur le bouton Localiser L j pour enregistrer).

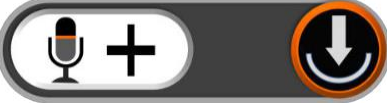

Vous pouvez rejouer la voix enregistrée en appuyant sur la touche

Icône de lecture (ou appui sur le bouton Geler 🗘)

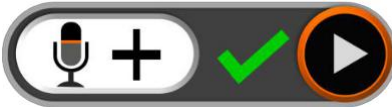

- Vous pouvez répéter l'enregistrement de la voix mais seul le dernier enregistrement sera sauvegardé avec l'image.
- □ Aucune opération pendant 5 secondes ou appuyez sur une autre zone inactive ou appuyez sur le bouton d'alimentation ⋃ pour fermer.
- Pour une meilleure qualité d'enregistrement, veuillez vous approcher du micro comme indiqué sur l'image et parler à voix haute.

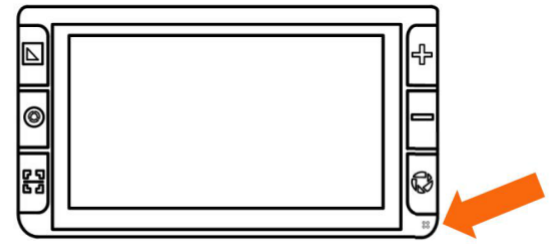

**Remarque :** Lorsque les images enregistrées atteignent la capacité maximale (2 Go, l'icône Mémoire pleine apparaît), vous devrez d'abord supprimer certaines images en mode Lecture avant de procéder à l'enregistrement suivant.

#### Lecture

- Appuyez sur le bouton Couleurs réelles Appendant 2 secondes pour accéder à la galerie d'images. Montez/descendez dans la galerie à l'aide de la barre de défilement située sur le côté droit de l'écran.
- Appuyez sur l'image à choisir (ou appuyez sur la touche Zoom).
   L'image de pouce avec l'étiquette vocale peut jouer la

voix enregistrée en appuyant sur l'icône Voix en haut à droite.

Touchez à nouveau (ou appuyez sur le bouton Geler

(C) pour lire l'image.

□ Vous pouvez visualiser et naviguer dans l'image avec les mêmes opérations que celles décrites dans l'arrêt sur image. Appuyez sur

le bouton Geler **O** pour revenir à la galerie.

□ Une fois dans la galerie, sélectionnez l'image cible qui

doit être supprimée, appuyez sur l'icône de la corbeille ( u ou appuyez sur le bouton Localiser L) et le même label de corbeille apparaîtra sur l'image. Appuyez sur la corbeille

(ou appuyez à nouveau sur la touche Localiser []).

pour supprimer ou le bouton Marche/Arrêt /  $\upsilon_{\text{ou}}$  tout autre endroit de l'écran pour annuler.

28

- Les photos peuvent être transférées sur la carte SD externe lorsqu'elle est insérée. Choisissez d'abord l'image spécifique puis appuyez sur l'icône de transfert
- Appuyez longuement sur l'icône de transfert pendant 3 secondes, toutes les photos seront sélectionnées et transférées sur la carte SD externe.

## **Multi-sélection**

Lorsque vous êtes dans la galerie, appuyez longuement sur l'image spécifique.

(ou appuyez longuement sur le bouton Geler **(**) pour activer/inactiver la multi-sélection.

Lorsque la multisélection est activée, une petite case apparaît dans le coin inférieur droit de chaque photo. Touchez (ou utilisez le bouton Zoom et le bouton Geler
 pour choisir toutes les images cibles. Vous pouvez ensuite appliquer le transfert multiple ou la suppression multiple en conséquence.

🔊 pour faire apparaître la boîte de sélection. Appuyez sur l'icône dans la boîte de sélection pour supprimer/transférer toutes les photos choisies. Appuyez sur l'icône Quitter ਈ ou sur le bouton Marche/Arrêt pour revenir à la multi-sélection. Appuyez longuement sur l'écran ou appuyez à nouveau l'icône de sortie (appuyez sur le bouton  $\upsilon_{Marche/Arrêt ou}$ appuyez longuement sur le bouton Geler 🗘 ) pour quitter le mode multi-sélection.

#### Ligne et masque

Appuyez sur la touche Localiser D pour basculer entre les différents modes Ligne de lecture et Masque. La fonction Panoramique est toujours disponible.

#### • Une ligne horizontale

- □ Maintenez le bouton Localiser enfoncé □ et faites glisser le doigt vers le haut/bas sur l'écran pour modifier la position de la ligne de lecture horizontale.
- □ Maintenez le bouton Localiser enfoncé └ Jet faites glisser vers la gauche/droite pour diminuer/augmenter la largeur de la ligne.

#### 32

#### • Une ligne verticale

- □ Maintenez le bouton Localiser enfoncé └ Jet faites-le glisser vers la gauche/droite pour modifier la position de la ligne de lecture verticale.
- □ Maintenez le bouton Localiser enfoncé L de la ligne.
- Masque horizontal
- Maintenez le bouton Localiser enfoncé Jet faites glisser vers le haut/bas pour modifier la position des masques.

- □ Maintenez le bouton Localiser enfoncé Let faites glisser vers la gauche/droite pour réduire/agrandir la distance entre les masques.
- Masque vertical
- □ Maintenez le bouton Localiser enfoncé □ det faites-le glisser vers la gauche ou la droite pour modifier la position des masques.
- □ Maintenez le bouton Localiser enfoncé □ det faites glisser vers le haut/bas pour agrandir/réduire la distance entre les masques.

#### Panoramique en direct

Dans le niveau de zoom supérieur, utilisez le geste de glissement pour naviguer dans l'image et en voir davantage sans déplacer le papier.

- Appuyez rapidement sur le centre de l'image deux fois pour recentrer l'image.
- Appuyez rapidement deux fois sur le bord de l'image pour atteindre le point de départ/fin.

## Contrôle de la mise au point

Le système autofocus fonctionne bien dans la plupart des situations. En outre, certaines méthodes sont fournies pour contrôler la mise au point.

- Appuyez sur l'écran pendant 2 secondes pour déclencher la mise au point manuellement.
- □ En plus du menu de réglage, appuyez sur le bouton d'alimentation Û et le bouton de localisation ☐ pour activer/désactiver la mise au point automatique. La désactivation de la mise au point automatique est particulièrement utile pour l'écriture manuscrite afin d'éviter la mise au point erronée sur la main ou le stylo.

### Sortie HDMI

Connectez-vous à l'écran externe pour une meilleure et plus grande visualisation.

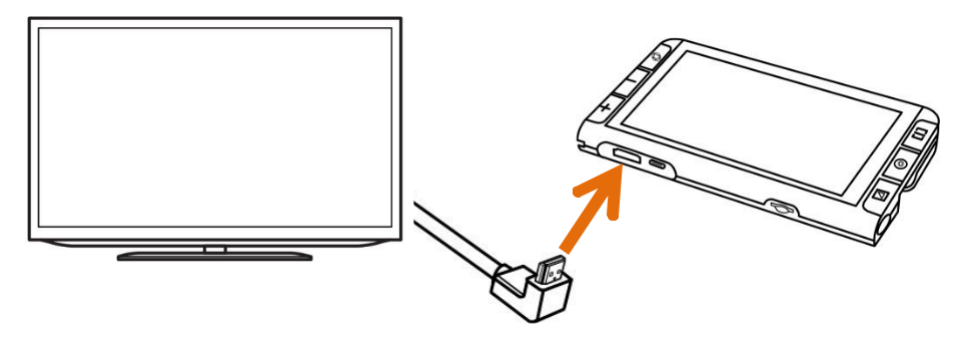

## Transfert USB

Connectez l'appareil au PC via le câble USB. Les photos peuvent être transférées de l'appareil vers le PC.

## **Puissance Fréquence**

La fréquence d'alimentation fournit les options de fréquence d'alimentation 50HZ et 60HZ selon la région du client. Une pression longue sur le bouton d'alimentation  $\Sigma$  + le bouton de couleur améliorée U pendant 3 secondes permet de régler la fréquence.

38

#### Mémoire

L'appareil mémorise automatiquement les réglages les plus récents tels que le mode couleur, le grossissement, le signal sonore lors d'une mise hors tension normale et les utilise lors de la prochaine mise sous tension.

# Économie d'énergie automatique

Si l'appareil ne fonctionne pas et ne bouge pas pendant plus de 5 minutes, il se met automatiquement en mode veille et s'éteint au bout de 10 minutes sans autre intervention.

#### Restaurer

Maintenez le bouton Geler et le bouton Localiser contraine et le bouton Localiser contraine et l

#### Réinitialisation du matériel

Lorsque l'appareil est suspendu (il ne peut pas être éteint), appuyez sur la touche

Alimentation + bouton Geler UO+ bouton de zoom arrière — en même temps pour déclencher la réinitialisation matérielle.

## Dépannage

## L'appareil ne s'allume pas

Connexion à l'adaptateur électrique Charge de la batterie

# Écran noir ou écran blanc

Si l'appareil est posé sur une surface plane et pure, l'écran peut être noir ou blanc, soulevez l'appareil pour vous assurer que le changement se produit. Régler le grossissement

41

Régler le mode de couleur Lorsque l'appareil est connecté à un téléviseur, l'écran est noir.

Redémarrer l'appareil

### L'image ne change pas

Si l'appareil entre en mode d'arrêt sur image, l'image ne changera pas.

Appuyer sur le bouton d'alimentation pour vérifier

l'état actuel. Redémarrer l'unité.

#### Taches ou défauts sur l'écran

Régler la luminosité Nettoyer l'écran LCD et la caméra

Veuillez contacter votre distributeur local si le problème n'est pas résolu.

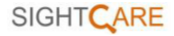

## Spécifications

Affichage:Écran tactile IPS de 5,5 pouces, antireflet<br/>Résolution de l'écran : 1920\*1080<br/>Double caméra autofocus 13M Résolution<br/>vidéo : 1920\*1080Appareil photo :Double caméra autofocus 13M Résolution<br/>vidéo : 1920\*1080Grossissement :Approximativement 2x ~ 35x<br/>Couleur natureMode couleur :Jusqu'à 16 couleurs améliorées définies par<br/>l'utilisateur Luminosité LCD réglable

Mode vidéo : vue de près, vue de loin Vibration : contrôle On/Off de la vibration de l'écran. Snapshot : stockage et lecture d'images Capacité de stockage : environ 2 Go Localiser : Fonction de lecture de ligne/masque Taille : <= 160\*91\*21mm (Dispositif plié) Poids : <265 grammes (batterie incluse)

**Batterie** : Près de 3 heures d'utilisation continue Recharge en 2,5 heures environ.

Adaptateur électrique Entrée : 110-240V ; Sortie : 5V/3A